# **AAEON AI Development Kit Setup Manual**

Released Date: 2020/09/29

#### Agenda

- Introduction
- Preparation Requirements
  - Documents
  - System and Hardware
- Tutorial step
  - Build Object Detection Demo tool
  - Tiny-YOLO-v3 Model Setup
  - Opencv 3.4 Installation

### Introduction

The purpose of this document is to provide a user guide to let user build a demo tool based on Tiny-YOLO-V3 in KL520 chip.

Moreover, user can take this user guide as reference and load their own model in KL520 chip. User must know some basic Linux commands to use this tutorial.

### **Preparation Requirements**

Documents

Scan the QR Code on the package and download the files below or download the files via website link. Files should be in the Download folder.

- AAEON\_AI\_Kit\_SDK\_v1.2.1zip
- <u>https://drive.google.com/file/d/1VxNC7XupYTiJaOJJRWnuaLFnInCUNh7g/vi</u>
   <u>ew?usp=sharing</u>
- Host\_lib\_v0.4.zip
- http://www.kneron.com/developer\_center/

| KNEO Stem (USB Dongle) |  |
|------------------------|--|
| Document name          |  |

| Document name     | Version | Latest modified |             |
|-------------------|---------|-----------------|-------------|
| 🗅 host_lib        |         |                 | Open folder |
| host_lib_v0.4.zip | v0.4    | 2020-07-22      | Download    |
| host_lib_v0.3.zip | v0.3    | 2020-07-10      | Download    |
| host_lib_0616.zip | v0616   | 2020-06-22      | Download    |

#### System and Hardware Requirement

| System                 | Hardware                         |
|------------------------|----------------------------------|
| Ubuntu 18.04           | PICO-APL3 Board                  |
| An internet connection | PER-T520-M2AI-A10-0801 AI Module |
|                        | An EverFocus EUA1200 webcam      |

## Tutorial Step – Build Object Detection Demo tool

If it is the very first time that user use this set or already update model to Tiny-YOLOv3, you may skip this part and proceed to the Tiny-YOLO-v3 Model Setup.

- Step 1: Extracting the file in the download folder and open the Readme file. File: Host\_lib\_v0.4.zip
- Step 2: Open Readme of Host\_lib\_v0.4
- Step 3: Go to Host\_lib\_v0.4 and open in Terminal.
- Step 4: sudo apt-get update then type sudo apt install libusb-1.0-0-dev

```
Enter user password.

aaeon@aaeon-GENE-WHU6:~/Downloads/host_lib_v0.4$ sudo apt install libusb-1.0-0-dev

[sudo] password for aaeon:

Reading package lists... Done

Building dependency tree

Reading state information... Done

libusb-1.0-0-dev is already the newest version (2:1.0.21-2).

0 upgraded, 0 newly installed, 0 to remove and 239 not upgraded.
```

- Step 5: mkdir build && cd build
   aaeon@aaeon-GENE-WHU6:~/Downloads/host\_lib\_v0.4\$ mkdir build && cd build
- Step 6: sudo apt install -y gcc g++ cmake libusb-1.0-0-dev
- Step 7: cmake ..
  aaeon@aaeon-GENE-WHU6:~/Downloads/host\_lib\_v0.4/build\$ cmake .
- Step 8: nproc

\*To check the thread of cores.

aaeon@aaeon-GENE-WHU6:~/Downloads/host\_lib\_v0.4/build\$ nproc
2

Step 9: make -j2

\*Number is subject to the thread of the cores.

aaeon@aaeon-GENE-WHU6:~/Downloads/host\_lib\_v0.4/build\$ make -j2

• Step 10: cd bin Go to bin folder.

aaeon@aaeon-GENE-WHU6:~/Downloads/host\_lib\_v0.4/build\$ cd bin

• Step 11: Go to app binaries and find tiny\_yolo\_v3.

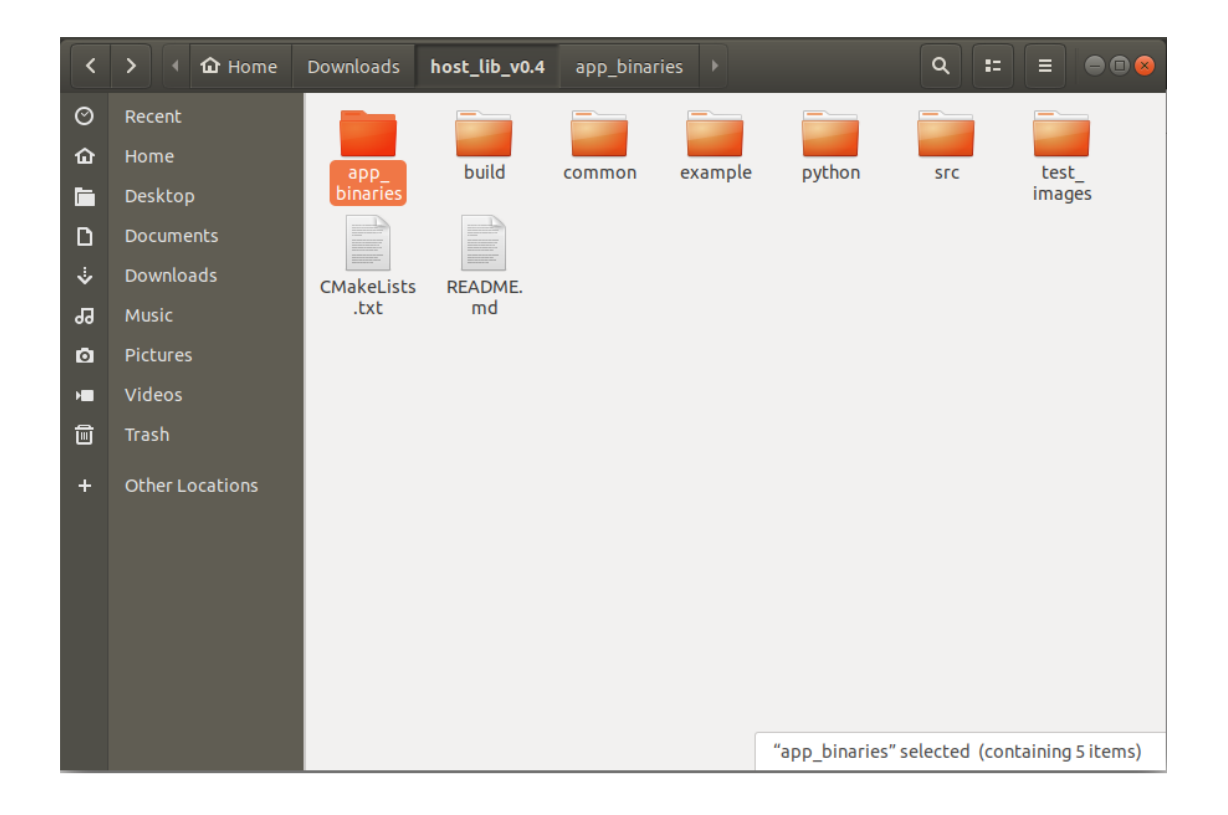

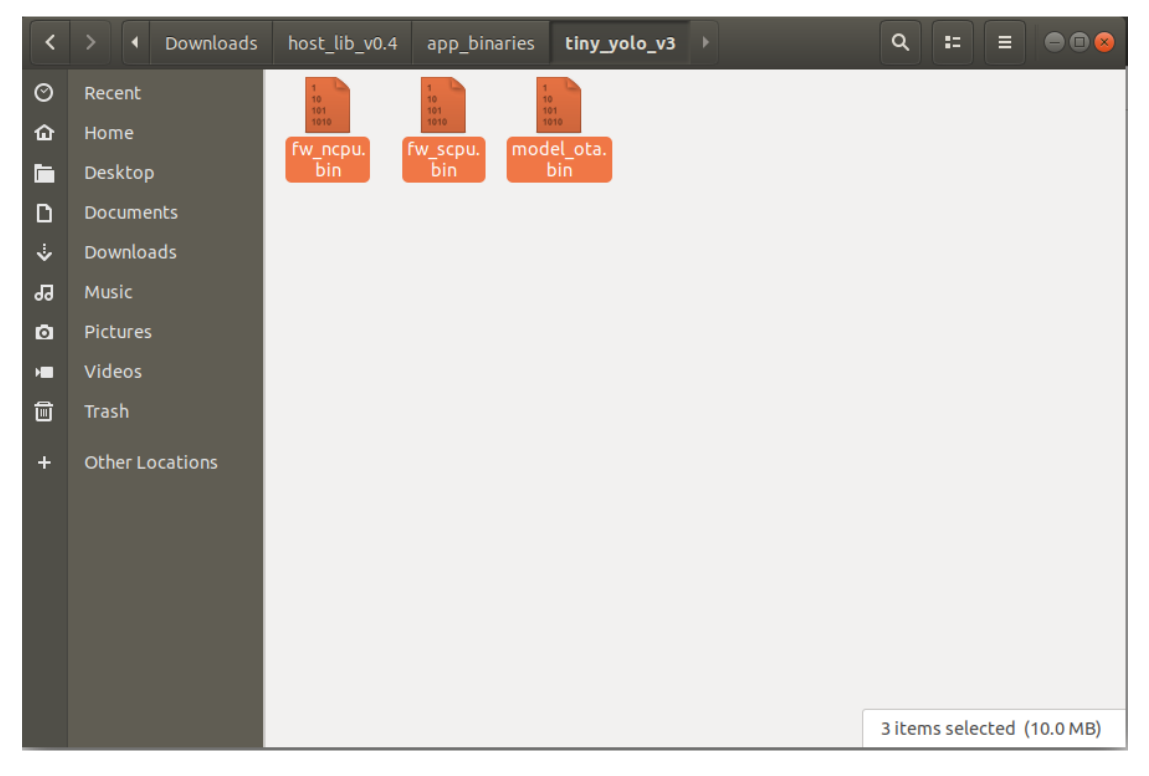

Step 12:

٠

Copy the files to the folder ota/ready\_to\_load.

| <                                         | > I Downloads                                                                      | host_lib_v0.4 | app_binaries | ota      | ready_to_load | ۹ :: | = |  |
|-------------------------------------------|------------------------------------------------------------------------------------|---------------|--------------|----------|---------------|------|---|--|
| 0<br>0<br>1<br>0<br>1<br>0<br>0<br>0<br>0 | Recent<br>Home<br>Desktop<br>Documents<br>Downloads<br>Music<br>Pictures<br>Videos | fw_ncpu.      | fw_scpu. mod | del_ota. |               |      |   |  |
| ,                                         | Trash<br>Other Locations                                                           |               |              |          |               |      |   |  |
|                                           |                                                                                    |               |              |          |               |      |   |  |

• Step 13: I

Type "I", user may see the following function.

aaeon@aaeon-GENE-WHU6:~/Downloads/host\_lib\_v0.4/build/bin\$ l dme\_age\_gender\* soft\_reset\* update\_app\* update\_fw\* upda<u>t</u>e\_model\*

Step 14: ./update\_app

Enter command ./update\_app\* so to update to Tiny\_yolo model.

aaeon@aaeon-GENE-WHU6:~/Downloads/host\_lib\_v0.4/build/bin\$ ./update\_app\*

\*Note: If encounters add device failed, please enter command ./soft\_reset\* aaeon@aaeon-GENE-WHU6:~/Downloads/host\_lib\_v0.4/build/bin\$ ./soft\_reset\*

\*\*Note: If still fails to add device, please follow the command below.

Step 1: Key in command cd ../../../

Step 2: sudo usermod -g root user

\*Note: user is user's name ; example: sudo usermod -g root aaeon

aaeon@aaeon-GENE-WHU6:~\$ sudo usermod -g root aaeon

- Step 3: sudo usermod -a -G root user
   aaeon@aaeon-GENE-WHU6:~\$ sudo usermod -a -G root aaeon
- Step 4: reboot

## Tutorial Step – Tiny-YOLO-v3 Model Setup

- Step 1: Extracting the file in the download folder and open the Readme file. File: AAEON\_AI\_Kit\_SDK\_v1.2.zip
- Step 2: Open a terminal window
  - Open a command prompt terminal window via using keyboard shortcut key.

Ctrl + Alt + T

- Go to Activities on the upper-left corner of the window, search "terminal".
- Step 3: sudo apt update
   aaeon@aaeon-GENE-WHU6:~\$ sudo apt update
- Step 4: Enter password for user
   [sudo] password for aaeon:
- Step 5: sudo apt install -y build-essential cmake
   aaeon@aaeon-GENE-WHU6:~\$ sudo apt install -y build-essential cmake
- Step 6:

sudo apt install -y gcc g++ cmake libgtk2.0-dev pkg-config libusb-1.0-0-dev ffmpeg libavcodec-dev libavformat-dev libswscale-dev libdc1394-22-dev

aaeon@aaeon-GENE-WHU6:~\$ sudo apt install -y gcc g++ cmake libgtk2.0-dev pkg-config libusb-1 .0-0-dev ffmpeg libavcodec-dev libavformat-dev libswscale-dev libdc1394-22-dev

- Step 7: sudo apt install -y qt5-default qtcreator ffmpeg
   aaeon@aaeon-GENE-WHU6:~\$ sudo apt install -y qt5-default qtcreator ffmpeg
- Step 8: sudo usermod -g root user
   \*Note: user is user's name ; example: sudo usermod -g root aaeon
   aaeon@aaeon-GENE-WHU6:~\$ sudo usermod -g root aaeon
- Step 9: sudo usermod -a -G root user
   aaeon@aaeon-GENE-WHU6:~\$ sudo usermod -a -G root aaeon
- Step 10: reboot
- Step 11: Go to Kneron520 folder and click right button of the mouse, open in terminal.
- Step 12: cd Kneron520
   aaeon@aaeon-GENE-WHU6:~/Downloads/AAEON\_AI\_Kit\_SDK\_v1.2/Kneron520\$ cd Kneron520
- Step 13: qtcreator Kneron520.pro
   aaeon@aaeon-GENE-WHU6:~/Downloads/AAEON\_AI\_Kit\_SDK\_v1.2/Kneron520\$ qtcreator Kneron520.pro
- Step 14: Click "Configure Project"

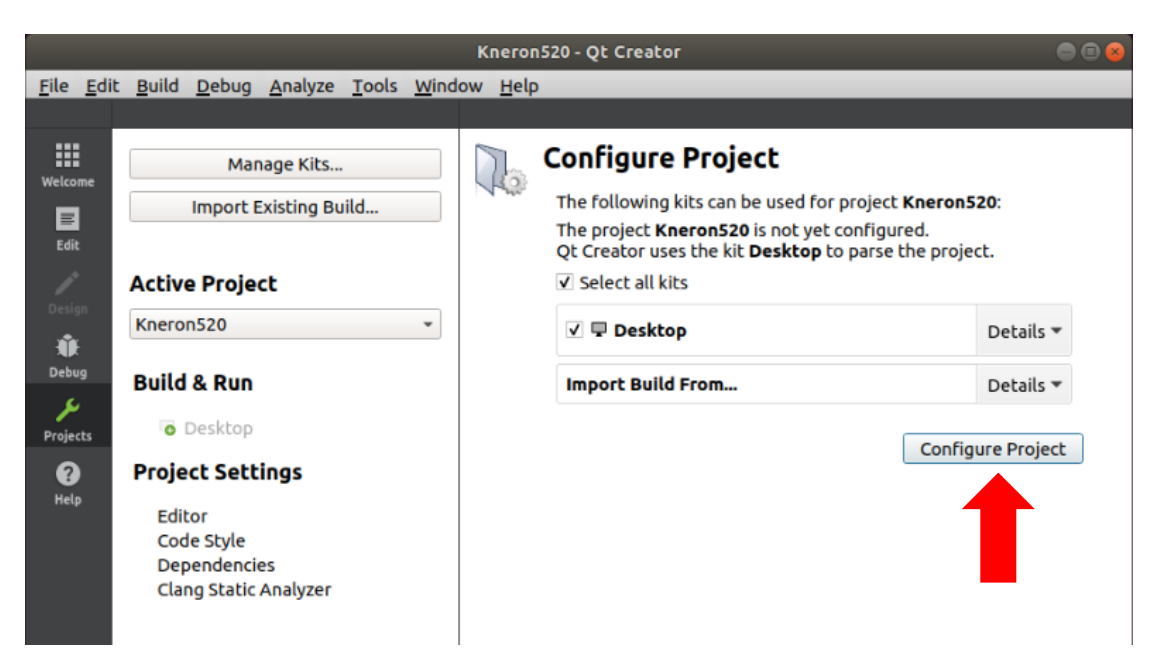

Step 15: Select Build  $\rightarrow$  Build Project "Kneron520"

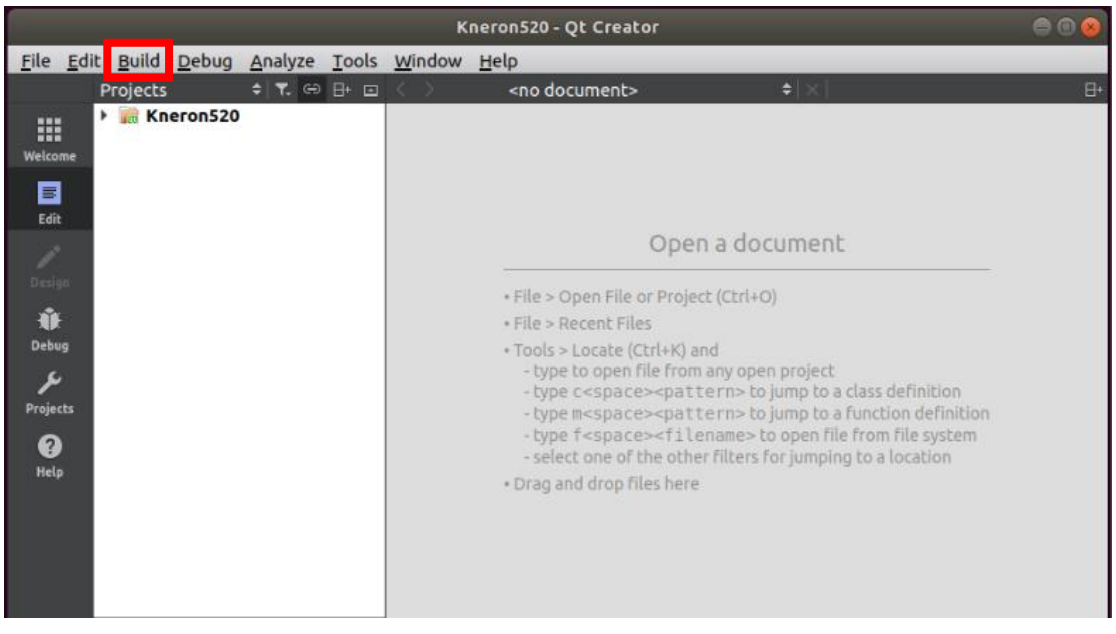

- Step 16: Select File  $\rightarrow$  Exit
- Step 17: Key in command cd Kneron520. Copy file from source to target path.
- Step 18: cp -r lib/ include/ KL.sh coco.names ../build-Kneron520-Desktop-Debug/

pico@pico-PICO-APL3:~/Downloads/AAEON\_AI\_Kit\_SDK\_v1.2/Kneron520\$ cp -r lib/ include/ KL.sh coco.names ../build-Kneron520-Desktop-Debug/

Step 19: cd ../build-Kneron520-Desktop-Debug

pico@pico-PICO-APL3:~/Downloads/AAEON\_AI\_Kit\_SDK\_v1.2/Kneron520\$ cd ../build -Kneron520-Desktop-Debug

Step 20: source KL.sh

pico@pico-PICO-APL3:~/Downloads/AAEON\_AI\_Kit\_SDK\_v1.2/build-Kneron520-Deskto
p-Debug\$ source KL.sh
KL520 setup success

Step 21: ./Kneron520

pico@pico-PICO-APL3:~/Downloads/AAEON\_AI\_Kit\_SDK\_v1.2/build-Kneron520-Deskto
p-Debug\$ ./Kneron520

• Step 22: Open camera for object detection demo tool.

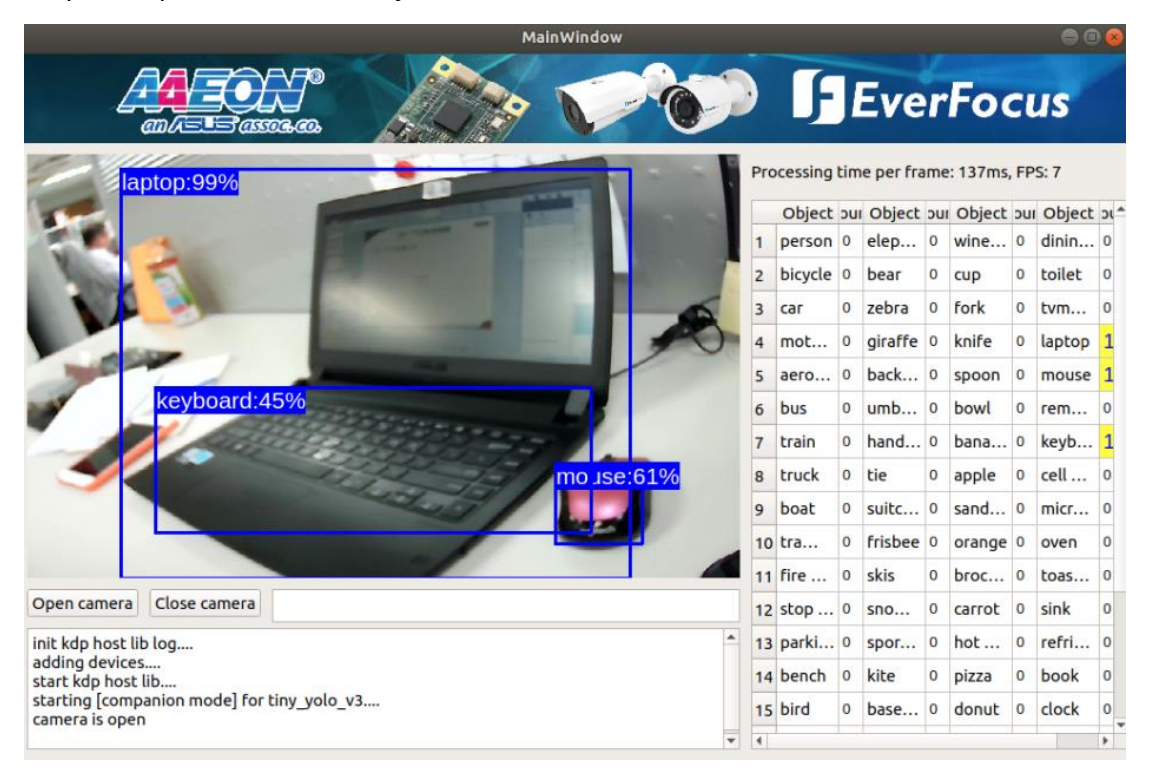

Note: Just need to repeat step 20 and 21 for the demo if rebooting the system.